# 別紙2:申込み手順

## 【ステップ1】

## App Storeから「050 plus」アプリをダウンロード

(アプリのダウンロードは無料です)

#### 【方法】

iPhoneからApp Storeを起動して、検索ページにて「050 plus」と入力して、 検索を実行します。検索結果から「050 plus」詳細ページに移動後、 「無料」ボタンをタッチ →インストールを実行します

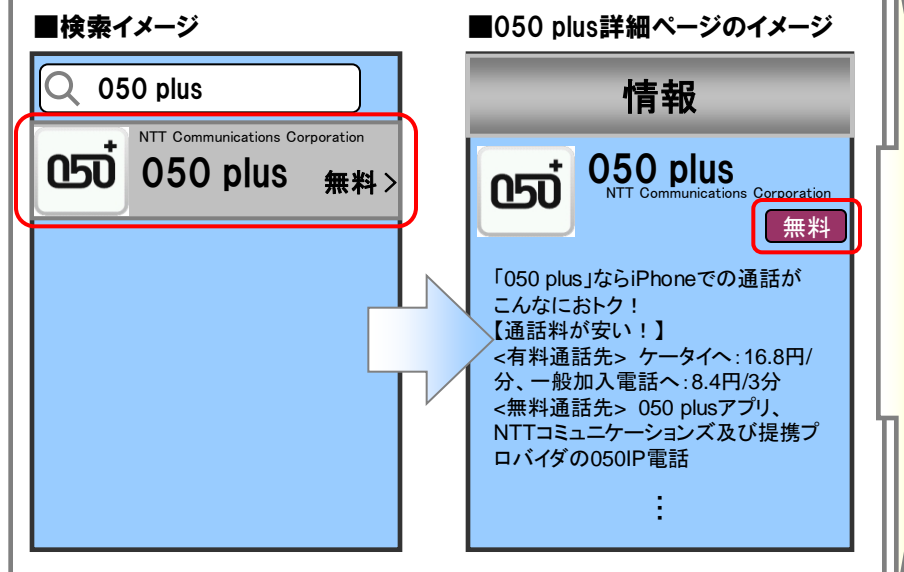

※050IP電話で発信および着信を行うには月額基本料+通話料が 必要となります。

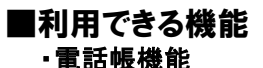

・テストコール(通話品質確認)

### 【ステップ2】 「050 plus」のお申込み(お客様情報入力) (料金:月額基本料 315円(税込)+通話料)

【お手元に用意いただくもの】

iPhone

iPhoneの電話番号

・クレジットカード

サービスをご利用いただけます。

閉じる

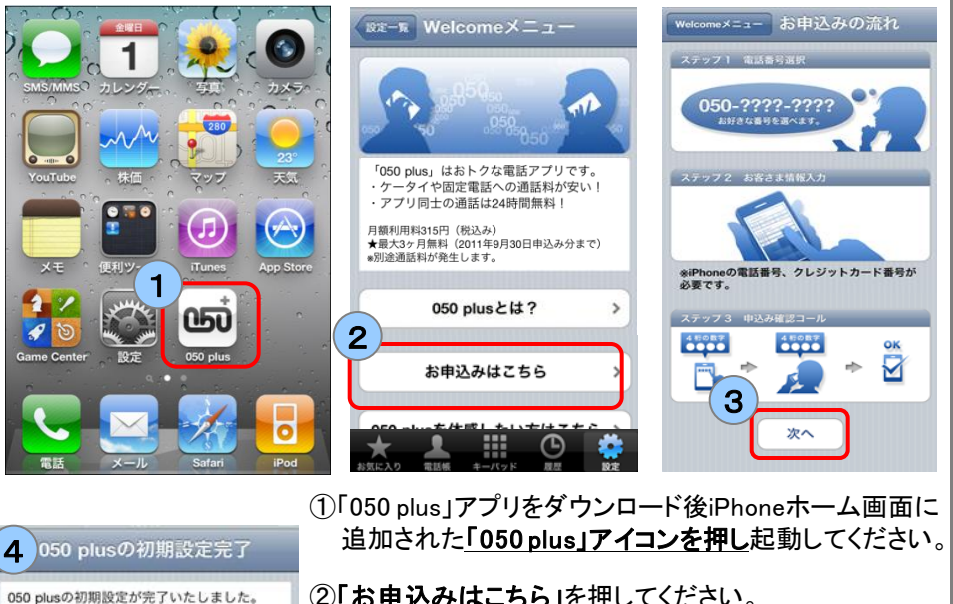

②「お申込みはこちら」を押してください。

③以降、お申込みの流れの記載内容に従い、お客様 情報の入力などをしてください。

※さらに詳しい手順はこちら http://506506.ntt.com/ipphone/plus/step.html

④「050 plusの初期設定完了」が表示されたら お申込みは完了です。 以降、月額基本料と通話料がかかります。

※料金の詳細はこちら

http://506506.ntt.com/ipphone/plus/charge.html